## 防毒軟體版本確認及新版安裝說明

- 一、 因舊版防毒軟體不再提供更新病毒碼服務,請使用者儘快更新新版防毒軟體。
- 二、使用者端電腦(請先確認版本若為 即代表系統已自動轉換新版防毒軟體,只須重啟作業系統以完成更新動作。
  三、防毒軟體病毒碼更新只限於校內網路。
- 四、新版防毒軟體已不支援 windows xp 、server 2003 及 server 2008(R2 除外),
   如有任何問題請洽電算中心,分機25555。

請進入防毒軟體後看上方文字確認防毒軟體版本,

新版只須重啟作業,舊版請重新安裝。

一、先點選防毒軟體有兩種方式如下圖:

(1)電腦右下角點選步驟

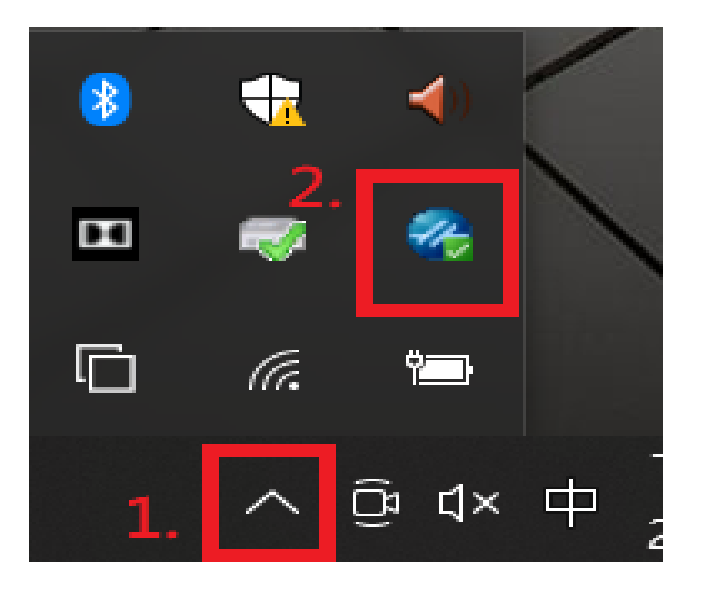

(2)電腦左下角點選步驟:

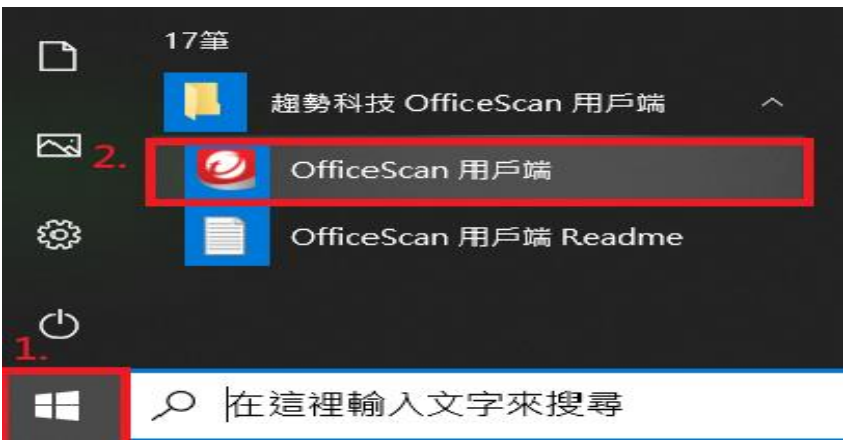

二、點選後確認防毒軟體版本:舊版防毒如圖,請重新安裝新版軟體

|                                             |                       | ? _ ×   |
|---------------------------------------------|-----------------------|---------|
| 安全防護已                                       | <b>啟動</b><br>1軟體為最新版本 |         |
| 病毒/惡意程式                                     | 0                     |         |
| 從 2021/4/25 (週日) 08:17 開始<br>間諜程式/可能的資安威癆程式 | 0                     | Q<br>禄瞄 |
| 從 2021/4/25 (週日) 08:17 開始<br>               | 己關閉                   |         |
| 預約掃瞄已關閉                                     |                       | T<br>更新 |
| 本機雲端病毒碼<br>上衣更新時間:2021/5/10                 | 16.707.00             |         |
| 🛍 🔟 🌣                                       |                       | Á       |

**安裝步驟說明:**請使用者將防毒軟體移除後並重開機,再進行新版的防毒軟體安裝, 軟體下載位置(校務行政系統->其他作業->其他->電腦軟體管理系統->防毒軟體)。

三、新版防毒軟體如圖,則不需要進行防毒軟體更換只須重啟作業系統以完成更新動作。

|                           | gent                  | ? _ X                                     |
|---------------------------|-----------------------|-------------------------------------------|
| 安全防護已                     | <b>啟動</b><br>1軟體為最新版本 |                                           |
| 病毒/惡意程式                   | 0                     |                                           |
| 從 2021/4/27 (週二) 23:11 開始 |                       |                                           |
| 間諜程式/可能的資安威脅程式            | 0                     | Q<br>禄瞒                                   |
| 從 2021/4/27 (週二) 23:11 開始 |                       | 212 104                                   |
| 預約掃瞄                      | 已關閉                   |                                           |
| 預約掃瞄已關閉                   |                       | 更新                                        |
| 本機雲端病毒碼                   | 16.713.00             |                                           |
| 上灾更新時間:2021/5/12          |                       |                                           |
| 🛍 🔟 🌣                     |                       | sa an an an an an an an an an an an an an |

重啟作業說明:點選後重啟作業系統並重新開機已完成更新動作。

| Apex One Security Agent<br>重新啟動電腦<br><sub>請重新啟動電腦以完成安裝更新</sub>                          | ? _ X   | 重新啟動電腦 講重新啟動電腦以完成安裝或更新 Security Agent。 |
|-----------------------------------------------------------------------------------------|---------|----------------------------------------|
| 病毒/惡意程式 0<br>從 2021/5/18 (週二) 13:09 開始<br>聞謀程式/可能的寶安威魯程式 0<br>從 2021/5/18 (週二) 13:09 開始 | Q<br>探瞄 |                                        |
| 預約掃瞄 已親嬰<br>預約掃瞄已親閉                                                                     | ↑<br>更新 |                                        |
| 本楓雲端病毒碼 16.753.00                                                                       |         |                                        |
| 上交更新時間:2021/6/2                                                                         |         | 重新啟動 稍後重新啟動                            |
| மை ய 🌣                                                                                  | sa -    | VITEND Apex One                        |